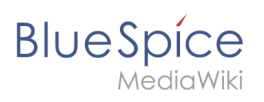

# Contents

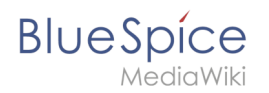

# Univention

BlueSpice is available as an app for the Univention Corporate Server. It is delivered via the Univention App Center and can be easily installed.

BlueSpice is also available as appliance: It can be used in a virtual environment with the Univention Corporate Server as operating system.

## Contents

| 1 Administration of the app | . 3 |
|-----------------------------|-----|
| 1.1 Assign user             | . 3 |
| 1.2 Add more users          | . 3 |
| 2 Install appliance         | . 4 |
| 3 Trouble shooting          | . 5 |
| 4 Related info              | . 5 |

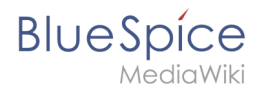

### Administration of the app

#### Assign user

To login at your BlueSpice MediaWiki, users must be assigned in the UCS system and domain settings.

- 1. Open System and Domain Settings
- 2. Select Users, open -> Users Management of domain users and select user.
- 3. Open Apps and select the check mark at "Activate user for BlueSpice MediaWiki".

#### Add more users

Adding more users does not work via the BlueSpice User Manager but via the UCS user management.

- 1. Open System and Domain Settings.
- 2. Select Users, open -> Users Management of domain users and Add new user.
- 3. Do not forget to open Apps and select the check mark at "Activate user for BlueSpice MediaWiki".

**Note:** Some rights are defined in *../settings.d/099-Univention.php* which cannot be overwritten in the BlueSpice permission manager, (e.g. anonymous users have no read rights). These rights have to be updated directly in the *099-Univention.php* file.

**LDAP Group Synchronization**: With LDAP, group assignments are accomplished within the Univention LDAP interface and not within the wiki.

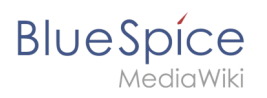

## Install appliance

#### The steps to install the BlueSpice appliance

| BlueSpice<br>                                                                                                    | Comparison of the format of the format oo the format oo the format oo the format oo the format oo the format oo the format                                                                                                    |                                                                                                    | <image/> <section-header><section-header></section-header></section-header>                                                                                                    |
|----------------------------------------------------------------------------------------------------|----------------------------------------------------------------------------------------------------|----------------------------------------------------------------------------------------------------|----------------------------------------------------------------------------------------------------|
| Start of the appliance                                                                                                    | Select languages                                                                                                    | Domain and network configuration                                                                                                    | Domain setup                                                                                                    |
| ■ ■ ■ ■ ■ ■ ■ ■ ■ ■ ■ ■ ■ ■ ■ ■ ■ ■ ■ ■ ■ ■ ■ ■ ■ ■ ■ ■ ■ ■ ■ ■ ■ ■ ■ ■ ■ ■ ■ ■ ■ ■ ■ ■ ■ ■ ■ ■ ■ ■ ■ ■ ■ ■ ■ ■ ■ ■ ■ ■ ■ ■ ■ ■ ■ ■ ■ ■ ■ ■ ■ ■ ■ ■ ■ ■ ■ ■ ■ ■ ■ ■ ■ ■ ■ ■ ■ ■ ■ ■ ■ ■ ■ ■ ■ ■ ■ ■ ■ ■ ■ ■ ■ ■ ■ ■ ■ | 8<br>Henne<br>Henne | <section-header><section-header><section-header><section-header><section-header><text><text><image/><image/><image/><image/><image/><image/><section-header><image/><section-header><image/><section-header><image/><image/><image/><image/><image/><image/><image/></section-header></section-header></section-header></text></text></section-header></section-header></section-header></section-header></section-header>                                                                                                    | Image: Image: |
| Set account<br>information and<br>Administrator<br>password<br>(important!)                                                                                                    | Host settings                                                                                                    | Confirm<br>configuration<br>settings                                                                                                    | Setup success<br>confirmation                                                                                                    |
| Blue5pice MediaWWki Appliance                                                                                                    | Butters in the function of the function of the function                                                                                                    | Ander for the form a difference of the second second secon | Nandas Anal<br>Malana<br>Malana<br>Malana<br>Malana<br>Malana<br>Malana<br>Malana<br>Malana                                                                                                    |
| Get IP to open the<br>Univention<br>Corporate Server in<br>your browser                                                                                                    | Upload license key,<br>which you get via e-<br>mail                                                                                                    | Login as<br>Administrator and<br>with your<br>administrator<br>password                                                                                                    | Your applications:<br>open first the system<br>and domain<br>configuration                                                                                                    |

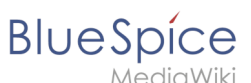

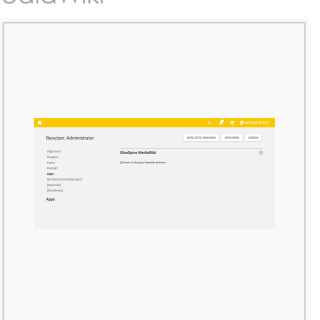

Assign user (Administrator) in the central authentication system for BlueSpice. Now you can start the wiki and login as Administrator

## **Trouble shooting**

It a known issue, that UCS under specific conditions changes the IP and users cannot authenticate at the BlueSpice MediaWiki. Univention is working on that.

To fix that problem:

- 1. Open System and Domain Settings.
- 2. Select **Domain**, open -> **LDAP Browsing and managing the LDAP tree**.
- 3. Select in the tree in the left navigation bar under your Domain name. for instance: **computers dc ucs-xxx**
- 4. Check and change IP adress (3 times) and Save.

### **Related info**

- Univention App Center
- Univention Wiki